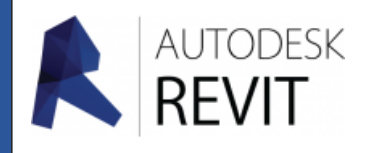

FICHE 07

# Paramétrer un mur

## Paramètrer un mur

Avant de commencer la/les paroi(s) d'un projet quel qu'il soit il convient de paramètrer quelques éléments qui seront nécessaires pour la suite, ici nous allons paramètrer un mur.

| 1. Pour cela depuis l'onglet « Architecture » du ruba    | ın, cliquez                            | Architecture Structure Systèmes                               |
|----------------------------------------------------------|----------------------------------------|---------------------------------------------------------------|
| sur « <b>Mur</b> » puis « <b>Mur porteur</b> ».          | Propriétés                             | Modifier Mur Porte Doteau                                     |
| Apparaît alors dans l'onglet « <b>Propriètés</b> », de   | Mur de base<br>Générique - Ext. 200 mm | Selectionner  Mur architectural Arboressence du Mur porteur X |
|                                                          | Mur de base                            | B Wesen Street                                                |
| nombreuses parois.                                       | Ext. Brique 22                         | Plans d'e                                                     |
| -Soit la configuration qu'il vous faut existe et dans ce | Ext. Brique 22 + Isolant 10            | Nives Profil en creux                                         |
| cas choisissez la                                        | Ext. Parpaing 20 + Isolant 10          | Plan                                                          |
|                                                          | Ext. Voile BA 20                       |                                                               |
| -Soit vous devez la créer et dans ce cas continuez à     | Ext. Voile BA 20 + Isolant 10          |                                                               |
| suivre ce tutoriel.                                      | Fond. Fondation 600 mm                 |                                                               |
|                                                          | Générique - Ext. 150 mm                |                                                               |
|                                                          |                                        |                                                               |

 Choisissez une configuration proche de celle que vous souhaitez, pour cet exemple la paroi à réaliser se compose d'un mur en parpaing de 20 cm et d'une couche d'enduit de 2 cm de chaque côté :

### Mon choix : Ext. Parpaing 20 + Isolant 10

| Propriétés                 |                                     | × |
|----------------------------|-------------------------------------|---|
| Mur de bas<br>Ext. Parpain | e<br>g <mark>20</mark> + Isolant 10 | + |
| Nouvelle Murs              | ✓ H Modifier le typ                 | e |
| Contraintes                | \$                                  | ^ |
| Ligne de justification     | Axe du mur                          |   |
| Contrainte inférieure      | Niveau 0                            |   |
| Décalage inférieur         | -2.7500                             |   |
| Partie inférieure attac    |                                     |   |

#### Nota :

Seul le composant « **Ext. Parpaing 20** » ici m'interesse, d'autres options auraient pu être envisagées ....

3. Pour créer cette nouvelle paroi cliquez sur l'onglet « Modifier le type » .

A. B. G. G. G. P. H. J.

| étés du type |            |                      |                         |              |    |
|--------------|------------|----------------------|-------------------------|--------------|----|
| ^            | Famile:    | Famille système: Mur | de base 🗸 🗸             | Charger      |    |
|              | Type:      | Ext. Parpaing 20 + I | solant 10 V             | Dupliquer    |    |
|              | Paramètres | du type              |                         | Renommer     | •  |
|              |            | Paramètre            | Valeur                  |              | Ŀ  |
|              | Construc   | tion                 |                         | *            | ī. |
|              | Structure  |                      | Modifier                |              | 1  |
|              | Retourne   | ment aux insertions  | Les deux                |              |    |
|              | Retourner  | ment aux extrémités  | Aucun(e)                |              |    |
|              | Largeur    |                      | 0.3200                  |              |    |
|              | Fonction   |                      | Extérieur               |              |    |
|              | Graphism   | nes                  |                         | *            |    |
|              | Motif vue  | détail faible        |                         |              |    |
|              | Couleur v  | rue détail faible    | Noir                    |              |    |
|              | Matériau   | x et finitions       |                         | *            |    |
|              | Matériau   | structurel           | Eléments de maçonne     | rie en béton | 1  |
|              | Données    | d'identification     |                         | *            |    |
|              | Image du   | type                 |                         |              | 1  |
|              | Note d'id  | entification         |                         |              |    |
|              | Modèle     |                      |                         |              |    |
|              | Fabricant  |                      |                         |              |    |
|              | Commen     | taires du type       | Ext. Parpaing 20 + Isol | ant 10       |    |
|              | URL        |                      |                         |              | 1  |
| ,            | Descriptio | on                   |                         |              |    |

4a. Nommez la nouvelle composition

| Nom  | ×                                  |
|------|------------------------------------|
| Nom: | Ext.Parpaing 20 + Enduit 2 ext/int |
| 1    | OK Annuler                         |

5. Observez que le Type a pris le nouveau **nom** .

| -   |               |                         | -111          |           |           |   |
|-----|---------------|-------------------------|---------------|-----------|-----------|---|
| Pro | priétés du ty | rpe                     |               |           |           | × |
| F   | amille:       | Famille système: Mur de | e base        | ~         | Charger   |   |
| Т   | ype:          | Ext.Parpaing 20+Endu    | iit 2 ext/int | ~         | Dupliquer |   |
|     |               |                         |               | [         | Renommer  |   |
| Р   | aramètres du  | type                    |               |           |           |   |
| [   | I             | Paramètre               |               | Valeur    |           | ^ |
|     | Constructio   | n                       |               |           | *         |   |
|     | Structure     |                         |               | Modifier. |           |   |
|     | Retourneme    | nt aux insertions       | Les deux      | _         |           |   |
|     | Retourneme    | nt aux extrémités       | Aucun(e)      |           |           |   |
|     | Largeur       |                         | 0.3200        |           |           |   |

- 6. Nous allons maintenant paramètrer notre nouvelle paroi pour cela cliquez sur « Modifier».
- 7. Une nouvelle fenêtre apparaît :

| Modifier l'assembla                                                                                                    | ge >                                                                                                    | <b>7a</b> , l'élément ligne « <b>5</b> » de la colonne                                                                                                    |
|----------------------------------------------------------------------------------------------------|----------------------------------------------------------------------------------------------------|----------------------------------------------------------------------------------------------------|
| Familie:<br>Type:<br>Epaisseur totale:<br>Résistance (R):<br>Masse thermique:<br>Couches<br>Couches<br>Fonction<br><u>1 finition 1 [</u><br>2 Limite de la<br>3 Porteur/Os<br>4 Limite de la<br>5 Isolant/Vid<br>Insérer | Mur de base<br>Ext.Parpaing 20 + Enduit 2 ext/int<br>0.3200 Exemple de hauteur: 5.0000<br>0.1538 (m <sup>2</sup> +K)/W<br>28.09 kJ/K<br>COTE EXTERIEUR<br>Matériau Epaisseur Retournements Matériau<br>structure<br>Matériau 0.0200 C<br>COuches au-d 0.0000<br>Eléments d 0.2000 C<br>COuches en d 0.0000<br>COTE INTERIEUR<br>COTE INTERIEUR<br>COTE INTERIEUR | <ul> <li><b>Fonction</b> » est pour l'instant un « <b>isolant</b> » nous allons le transformer en « enduit de finition » pour cela cliquez sur le coin droit de la case, une liste déroulante apparaît.</li> <li>Choisissez « <b>Finition 1 [4]</b> » il sera identique à l'élément de la ligne « 1 »</li> </ul> |
| Insertions:<br>Les deux                                                                                                    | Extrémités:                                                                                                    | 7b. L'élément, ligne « 5 » de la colonne                                                                                                    |
| -Modification de la<br>Modifier<br>Attribuer coud                                                                                                    | composition verticale (uniquement dans l'aperçu en coupe)       Fusionner     Profils en relief       ne     Scinder la zone     Profils en creux       OK     Annuler     Aide                                                                                                    | « <b>Matériau</b> » est encore un « <b>isolant</b> » pour<br>cela cliquez sur le coin droit de la case, une<br>nouvelle fenêtre apparaît                                                                                                    |

| Navigateur de matériaux - Maçonnerie - Er | nduit                              |                |                    | ?                             | ×   |
|-------------------------------------------|------------------------------------|----------------|--------------------|-------------------------------|-----|
|                                           |                                    | ٩              | Identité Graphiqu  | es Apparence +                |     |
| Matériaux du projet: Tous 🔹               |                                    |                | ▼ Ombrage          | . <u>.</u>                    |     |
| Nom                                       |                                    | ▲ <sup>▲</sup> |                    | Utiliser l'apparence de rendu |     |
| Maçonnerie - Béton                        |                                    |                | Couleur            | RGB 245 228 177               |     |
| 🔣 Maçonnerie - Enduit                     |                                    |                | Transparence       | 0                             |     |
| Maçonnerie - Isolant                      |                                    |                | ▼ Motif de surface |                               |     |
| Maçonnerie - Voile BA                     |                                    |                | Motif              | <aucun></aucun>               |     |
| Matériau du rendu 0-0-255                 |                                    |                |                    |                               | - 1 |
| Matériau du rendu 204-204-204             |                                    | -              | Couleur            | RGB 0 0 0                     |     |
| 🛖 🔹 Matériaux Autodesk 🔹                  |                                    |                | Axe                | Alignement de la texture      |     |
| ▼ Début                                   | Nom                                | -              | ▼ Motif de coupe   |                               |     |
| Matériaux Autodesk 🕆                      | Zinc                               | U              | Motif              | <aucun></aucun>               |     |
| Matériaux AEC                             |                                    |                | Couleur            | RGB 0 0 0                     |     |
| Bois                                      | Verre, vitrage transparent, trempé |                | Couleur            |                               |     |

7c. Choisissez la matériau du nouveau élément ici « Maçonnerie-Enduit » puis validez.

8. L'aperçu permet de vérifier l'allure de la paroi, n'oubliez pas de modifier l'épaisseur du nouvel élément ici l'enduit.... Si tout va bien, validez en cliquant sur « **OK** »

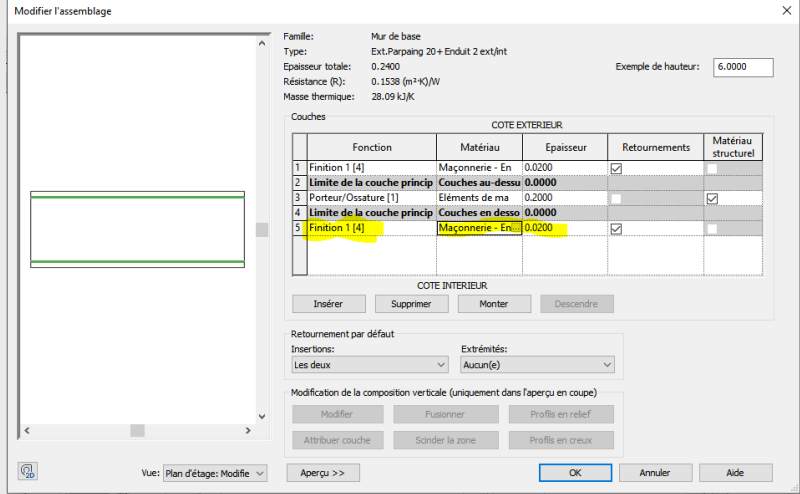

#### Nota :

Comme vous pouvez l'observer il est aussi possible de supprimer des éléments ou d'en ajouter, ainsi qu'en modifier l'ordre dans la liste en agissant sur « **Monter** » « **Descendre** ».

9. Si vous revenez dans l'onglet « **Propriétés** » vous pourrez observer que la nouvelle paroi est maintenant présente ....

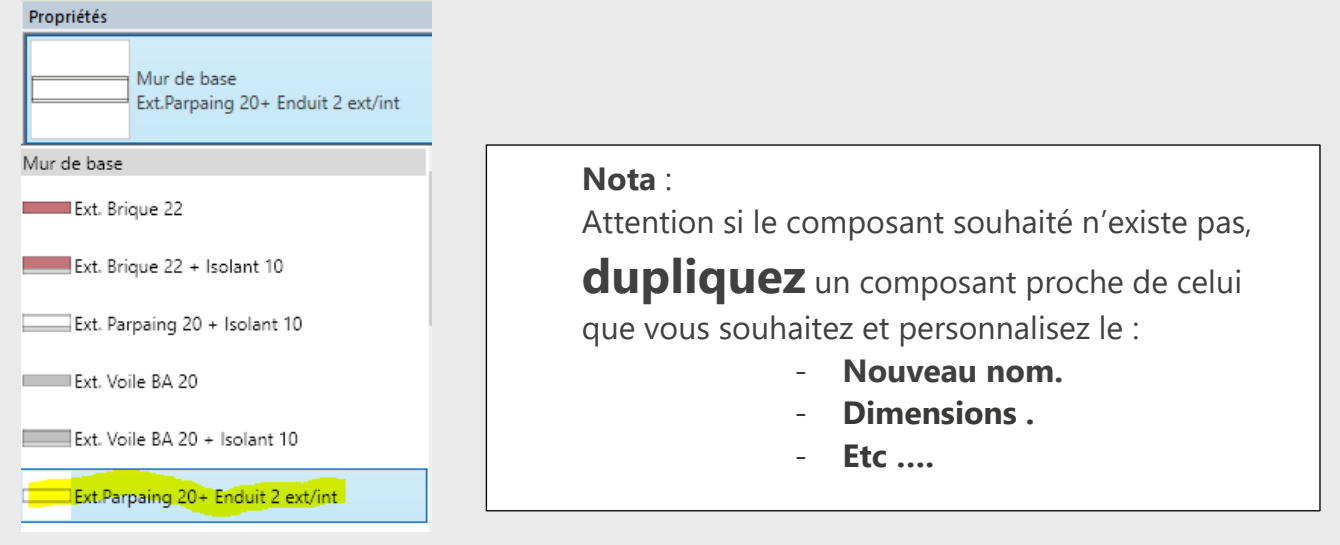

### Entrer les paramètres thermiques d'un mur

- **10.** Cliquez sur le mur qui vous interesse de votre maquette 3D
- 11. Dans « Propriètés » cliquez sur « Modifier le type ».
- 12. Puis cliquez sur « Modifier ».

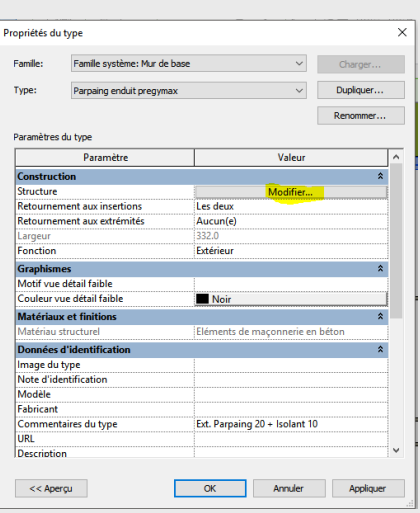

| Propriétés  |                  |                     |                        |         |    |
|-------------|------------------|---------------------|------------------------|---------|----|
|             | Mu<br>Par<br>pre | r de<br>pain<br>gym | base<br>g enduit<br>ax |         | •  |
| Murs (1)    | ~                | 8                   | Modifie                | r le ty | pe |
| Contraintes |                  |                     |                        | \$      | ^  |
| Ligne de ju | stifi.           | . Nu                | fini: Exté             | r       |    |
| Contrainte  | inf              | Niv                 | eau 0                  |         |    |
| Décalage i  | nfér             | . 0.0               |                        |         |    |
|             |                  |                     |                        |         |    |

13. Recherchez dans le tableau le matériau qui vous interesse puis cliquez sur la partie droite de la case....

| amille: | Mur de base                       |                             |                      |           | Obse  |
|---------|-----------------------------------|-----------------------------|----------------------|-----------|-------|
| ype:    | Parpaing end                      | uit pregymax                |                      |           |       |
| paisse  | ur totale: 332.0                  |                             |                      |           | thorm |
| esistar | 1Ce (R): 0.1557 (m <sup>2</sup> K | )/vv                        |                      |           |       |
| lasse t | nermique: 39.24 KJ/K              |                             |                      |           |       |
| Couch   | es                                |                             | COTE E               | XTERIEUR  |       |
|         | Fonction                          | Matéri                      | au                   | Epaisseur |       |
| 1       | Finition 1 [4]                    | Maçonnerie - Enduit         | 2.0                  |           |       |
| 2       | Limite de la couche pr            | incipale Couches au-dessus  | 0.0                  |           |       |
| 3       | Porteur/Ossature [1]              | Eléments de maçonn          | nerie en béton 200.0 |           |       |
| 4       | Limite de la couche pr            | incipale Couches en dessous | 0.0                  |           |       |
| -       | Isolant/Vide [3]                  | air                         | 30.0                 |           |       |
| P       |                                   | · · · · ·                   | 100.0                |           |       |

Observez en haut les caractéristiques thermiques de votre paroi.

- **14.** Deux options :
  - soit l'onglet « Thermique » existe, vous renseignez alors les différents champs (conductivité ....)
  - -Soit l'onglet n'est pas encore présent, pas de souci vous allez le créer... en cliquant sur « + »

| Identité Graphiqu | es Apparence 🕂                |
|-------------------|-------------------------------|
| ▼ Ombrage         |                               |
|                   | Utiliser l'apparence de rendu |
| Couleur           | RGB 238 238 238               |
| Transparence      | 0                             |

| Identité  | Graphiques       | Apparence   | Physique     | Thermique |
|-----------|------------------|-------------|--------------|-----------|
|           | - Poids moye     | 'n          | C            | 8 🗅 🗙     |
| ▼ Inform  | ations           |             |              |           |
|           | Nor              | m Bloc - Po | oids moyen   |           |
|           | Descriptio       | n Elément   | s de maçoni  | nerie de  |
|           | Mots-cle         | és Moyen, C | CMU,Béton,t  | thermiq   |
|           | Тур              | e Solide    |              |           |
|           | Sous-class       | e Maçonn    | erie         |           |
|           | Source           | e Autodes   | k            |           |
|           | URL source       | е           |              |           |
| ▼ Proprié | étés             |             |              |           |
|           |                  | Transr      | net la lumiè | re        |
|           | Comportemer      | nt Isotrope |              | *         |
| Conduct   | ivité thermiqu   | e 1,3000 W  | /(m⋅K)       | ÷         |
| Cha       | aleur spécifiqu  | e 0,8400 J/ | (g·°C)       | *         |
|           | Densit           | é 1 800,00  | kg/m³        | <b>*</b>  |
|           | Emissivit        | té 0,95     |              | <b>*</b>  |
|           | Perméabilit      | é 0,0000 ng | g/(Pa·s·m²)  | *         |
|           | Porosit          | té 0,01     |              | ÷         |
|           | Réflectivit      | té 0,00     |              | <b></b>   |
| Résis     | tivité électriqu | e 2 000 000 | ),0000 Ω∙m   | \$        |

Un menu déroulant apparaît, choisissez « Thermique » et non pas « Physique » pour ce qui nous concerne, vous pourrez y retourner ensuite....

- Dans la nouvelle fenêtre « **Navigateur de ressources** » recherchez dans la longue liste votre matériau ... par exemple « **Air** » puis cliquez sur la petite fléche à droite

| Navigateur de ressources |                                   | $\cup$         |                | ( ۲                        | <                                       |                     |
|--------------------------|-----------------------------------|----------------|----------------|----------------------------|-----------------------------------------|---------------------|
|                          | Rechercher                        |                |                |                            | Q sphiqu                                | es Apparenc         |
| Ressources physiques Au  | todesk                            |                |                | I                          | = •                                     | D Utilizar l'a      |
| Ressources du d          | Nom de la ressource  Acier, forgé | Aspect<br>Ther | Type<br>Solide | Catégorie<br>Solide: Métal | uleur                                   | RGB 238 238         |
| Bibliothè                | Acier, galvanisé                  | Ther           | Solide         | Solide: Métal              | rence                                   |                     |
|                          | Acier, haute ré…odérément allié   | Ther           | Solide         | Solide: Métal              | Motif                                   | <aucun></aucun>     |
|                          | Acier, non allié                  | Ther           | Solide         | Solide: Métal              | uleur                                   | RGB 0 0 0           |
|                          | Aggloméré                         | Ther           | Solide         | Solide: Bois               | Axe                                     | Alignement de       |
| 8                        | Aggloméré                         | Ther           | Solide         | Solide: panneaux           | Motif                                   | Isolant             |
|                          | Air                               | Ther           | Gaz            | Gaz                        | uleur                                   | RGB 0 0 0           |
|                          | Alliage de cuivre                 | Ther           | Solide         | Solide: Métal              | Ajoute cet<br>ressource a<br>matériau a | te<br>au<br>iffiché |
|                          | Alliage nickel-cuivre 400         | Ther           | Solide         | Solide: Métal              | dans l'édit                             | eur.                |

**Nota :** cela pourrait être un matériau proche si celui-ci n'éxistait pas, par contre pour ne pas modifier la base de données du logiciel il faudrait dupliquer ce matériau puis changer ses caractéristiques dans un deuxième temps.

15. Les caractéristiques standards du matériau sont maintenant présentes...

|            |                                  |                |                |                            |          |                          |                                   |                 | $\sim$      |  |
|------------|----------------------------------|----------------|----------------|----------------------------|----------|--------------------------|-----------------------------------|-----------------|-------------|--|
| rces       |                                  |                |                | ?                          | $\times$ |                          |                                   |                 |             |  |
|            | Rechercher                       |                |                |                            | C        | aphiques A               | aphiques Apparence Thermique +    |                 |             |  |
| s Autodesk |                                  |                |                |                            | IE       | •                        |                                   |                 | $\times$    |  |
|            | Nom de la ressource Acier, torgé | Aspect<br>Ther | Type<br>Solide | Catégorie<br>Solide: Métal |          | <b>^ns</b><br>Nom        | Air                               |                 |             |  |
|            | Acier, galvanisé                 | Ther           | Solide         | Solide: Métal              |          | Description<br>Mots-clés | Propriétés de l<br>thermique, gaz | 'air sous pres. |             |  |
|            | Acier, haute réodérément allié   | Ther           | Solide         | Solide: Métal              |          | Type<br>Sous-classe      | Gaz                               |                 |             |  |
|            | Acier, non allié                 | Ther           | Solide         | Solide: Métal              |          | Source<br>URL source     | Autodesk                          |                 |             |  |
|            | Aggloméré                        | Ther           | Solide         | Solide: Bois               |          | de base                  | 0.0000 11// 1/                    |                 |             |  |
|            | Aggloméré                        | Ther           | Solide         | Solide: panneaux           | :        | r spécifique             | 1,0035 J/(g·°C)                   | )i              | ▼<br>▲<br>▼ |  |
|            | Air                              | Ther           | Gaz            | Gaz                        |          | Densité<br>Emissivité    | 1,20 kg/m³<br>0,01                |                 | *<br>*<br>* |  |
|            |                                  |                |                |                            |          | 24.6 1                   |                                   |                 |             |  |

**IMPORTANT :** dans son calcul de Résistance thermique de la paroi, REVIT ne tient pas compte de **Rsi** et **Rse**.